60

60

37

BestOrderFlowFootPrint, LiveDOM

## Past Dom Heat Map Manual

10

23

16472.00

16471.00

16470.50

16470.00

16469.50

16469.00

- 16468.50

· 16468.00

16467.50

16467.00

16466.50

16466.00

16465.50

16465.00

16464.50

16464.00

16463.50

16463.00

16462.50

16462.00

16461.50

16461.00

# https://BestOrderFlow.com

34

40

### Heat Map Color Code

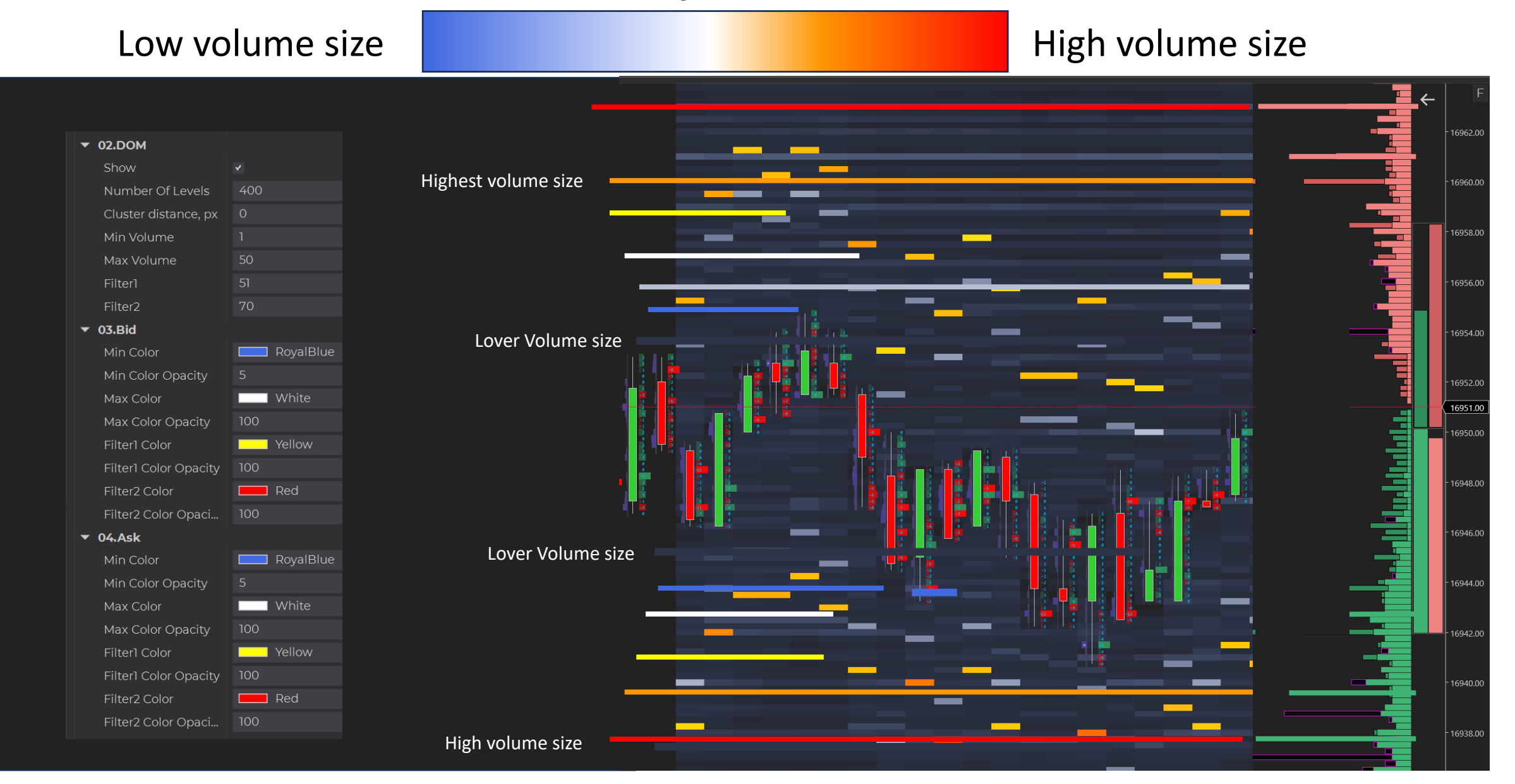

### https://BestOrderFlow.com

## **Past Dom Properties**

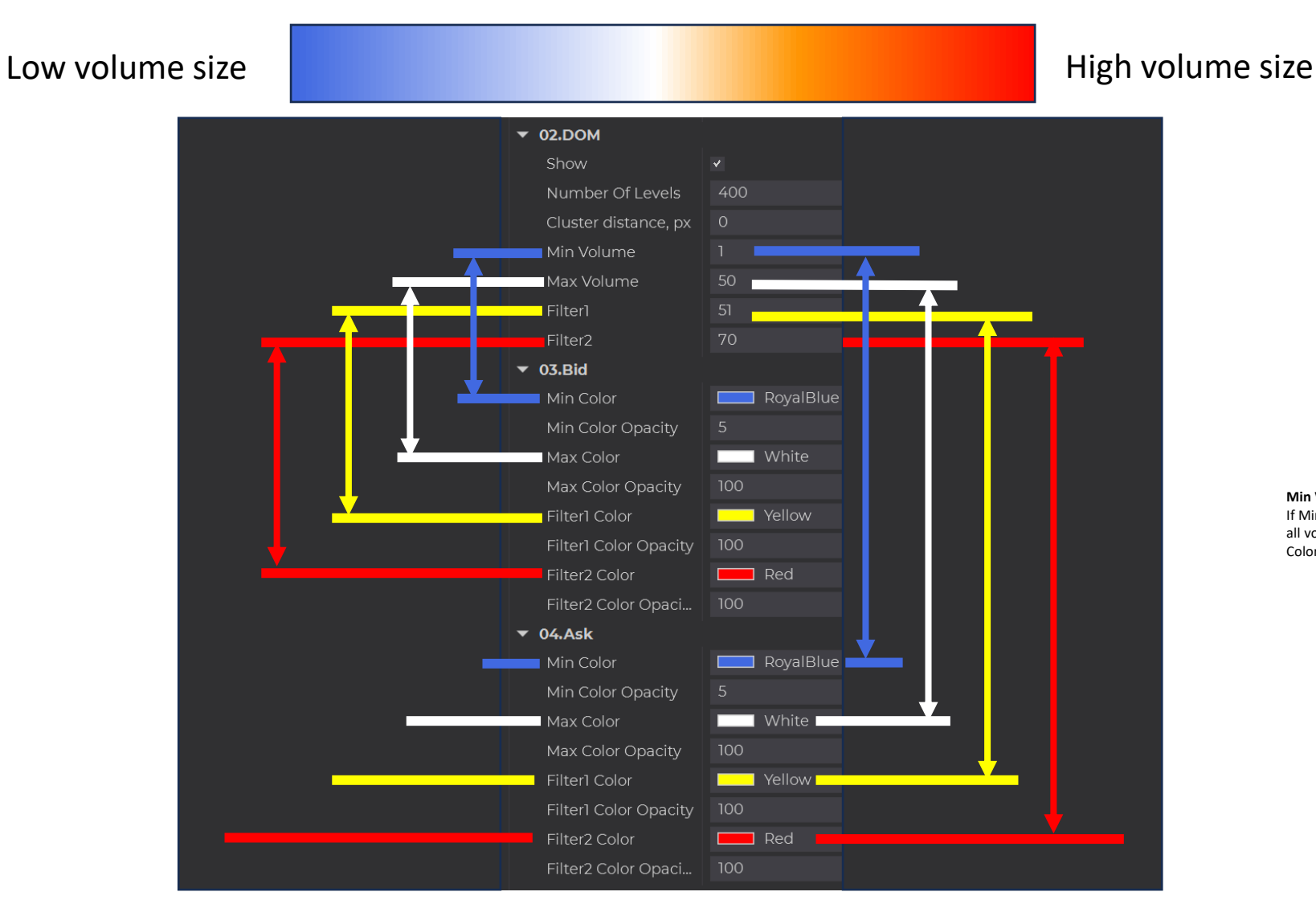

Min Volume = 1. If Min. color changes from 1 to 20 – it will hide all volumes in the range from 1 to 19 for Min Color - Royal Blue

https://BestOrderFlow.com

**Level 2** limit to buy – Green - Bid

### Make your chart easy to read with a Heat Map filter

Changing minimum value from 1 to 50 to show only the most significant historical limit orders over 50

| ▼ 02.DOM |                      |   |     |   |
|----------|----------------------|---|-----|---|
|          | Show                 |   |     |   |
|          | Number Of Levels     |   | 400 |   |
|          | Cluster distance, px |   | 0   |   |
|          | Min Volume           |   | 1   |   |
|          |                      |   |     |   |
|          |                      |   |     |   |
| ▼ 02.DOM |                      |   |     |   |
|          | Show                 | ~ |     |   |
|          | Number Of Levels     |   | 400 |   |
|          | Cluster distance, px | C | ) ( | - |
|          | Min Volume           | 2 | 20  |   |
| -        | Max Volume           | 2 | 21  |   |
|          | Filter1              | 2 | 22  |   |
|          | Filter2              |   | í0  |   |
|          |                      |   |     |   |

Clean up your chart by changing filter for minimum volume size

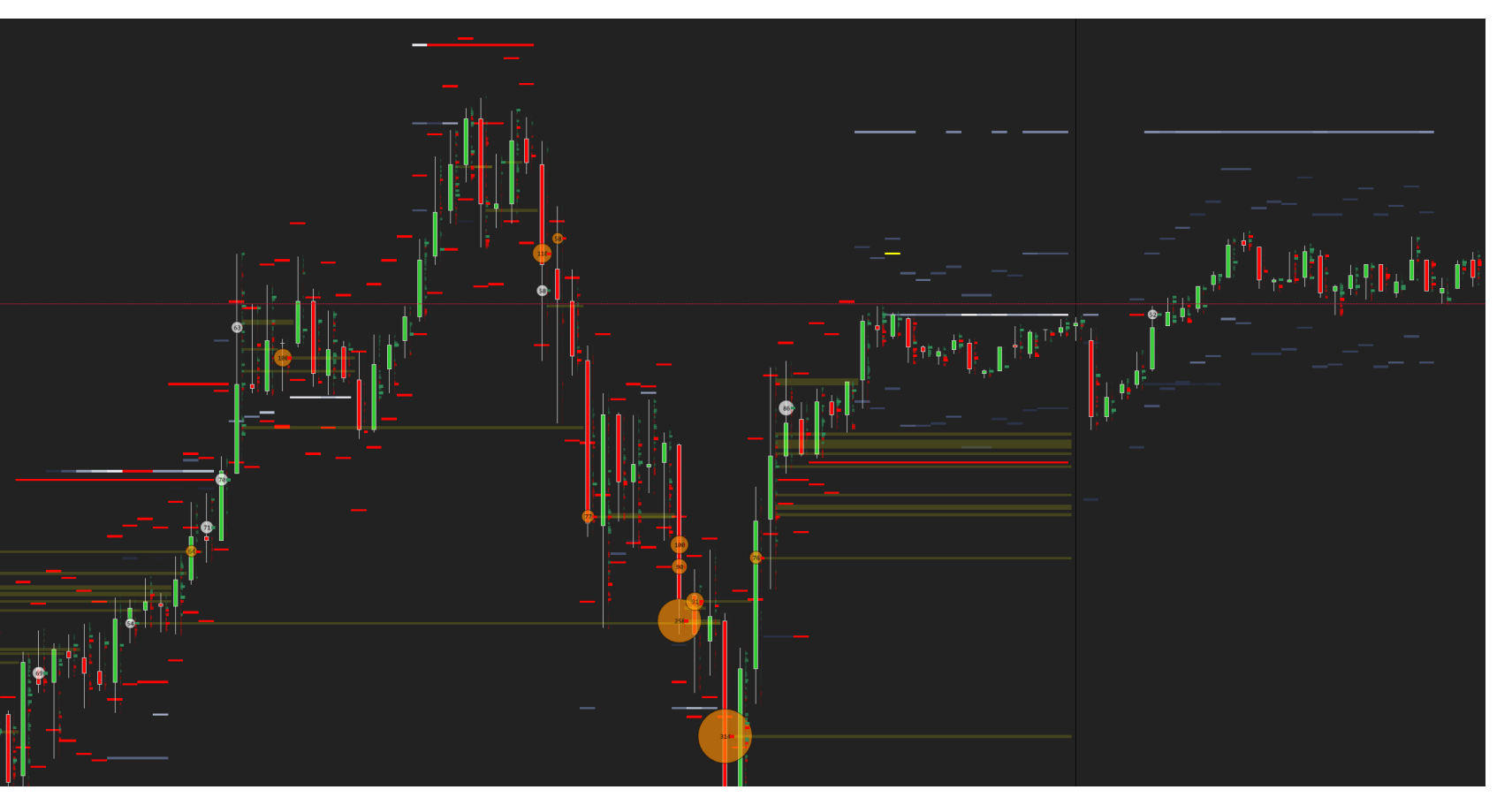

### https://BestOrderFlow.com

## Adjust Every Indicator Settings for the Best Performance and Save as a Template

**1)** Remember to tune and tweak each indicator setting for its best performance depending on the following:

- -indicator name
- instrument/ticker name
- timeframe
- session time Asia, London, NY
- volatility high, low,

#### 2) Save indicator settings as a template:

- HeatMap\_NQ\_NY\_High\_Session\_Begins
- HeatMap\_NQ\_NY\_after\_2\_hour\_open
- HeatMap\_NQ\_Asia\_NY\_Low